# **ENADE 2024**

PASSO A PASSO PARA O **USUÁRIO ENTRAR EM CONTATO COM O INEP EM CASO DE ERRO E/OU PROBLEMA NO SISTEMA** ENADE

## Ações preliminares

- Caso o usuário do Sistema Enade (estudante, Coordenador de curso e/ou outro) identifique algum erro e/ou problema no Sistema, preliminarmente, pode realizar as seguintes ações:
  - sair do Sistema Enade;
  - limpar o cache do(s) navegador(es);
  - mudar de navegador (para fins de navegação pelo Sistema Enade, deve ser usado Google Chrome ou Mozilla Firefox).
- Se, ao entrar novamente no Sistema Enade, ainda assim o problema/erro persistir, o usuário deve entrar em contato com o Instituto Nacional de Estudos e Pesquisas Educacionais Anísio Teixeira (Inep) no Fale Conosco do Ministério da Educação (MEC), conforme as formas e o passo a passo indicados neste documento

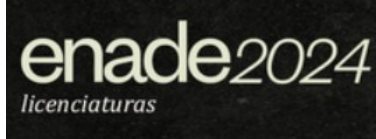

#### Formas e passo a passo – contato com o Inep

 O usuário do Sistema Enade pode entrar em contato com o Inep de 3 formas, conforme o passo a passo detalhado a seguir:

## 1) Pelo telefone 0800616161;

### 2) Pelo chat online do Fale Conosco do MEC;

- Para acessar o chat online:
  - i. opção: na página inicial do Sistema Enade, após realizar o acesso (com seu login e senha), clicar na opção "Fale Conosco" e o usuário será direcionado para a página do Fale Conosco. Então, clicar em "Como posso te ajudar?" (na parte inferior da tela) e estará no chat online; ou
    ii. opção: acessar diretamente o link do Fale Conosco: https://mecsp.metasix.solutions/portal/servicos e clicar em "Como posso te ajudar?" (na parte inferior da tela) e estará no chat online; ou

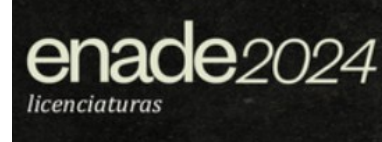

#### Formas e passo a passo – contato com o Inep

- 3) Pelo registro detalhado de solicitação/abertura de demanda, no Fale Conosco do MEC
- Para acessar o Fale Conosco:
  - i. opção: na página inicial do Sistema Enade, após realizar o acesso, clicar na opção "Fale Conosco" e o usuário será direcionado para essa página; ou
    ii. opção: acessar diretamente o link do Fale Conosco: https://mecsp.metasix.solutions/portal/servicos
- Para registrar a solicitação, será necessário, primeiramente, se cadastrar nesse portal de serviços. Para isso, o usuário deverá clicar em "Cadastrar" (na parte superior direita da página do Fale Conosco) e preencher as informações necessárias. Há um Manual de Acesso ao Fale Conosco (disponível: na parte superior direita da página do Fale Conosco; e na página do Enade da UNILA)

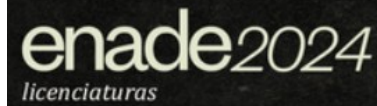

## Formas e passo a passo – contato com o Inep

#### • Tela inicial do Fale Conosco

| ← → C º= | mecsp.metasix.solutions/portal/servicos                                                                                                    |                                                                     |                                                                                                    | ©~ Q                                             | ☆ ♪          | D          | Concluir atualização : |
|----------|----------------------------------------------------------------------------------------------------|---------------------------------------------------------------------|----------------------------------------------------------------------------------------------------|--------------------------------------------------|--------------|------------|------------------------|
|          | Acessibilidade At A- 💽                                                                                                    |                                                                     |                                                                                                    | MANUAL DE ACESSO AO FALE COI                     | OSCO ACESSAR | R CADASTRA | R                      |
|          | Governo Federal<br>Ministério da Educação                                                                                                  |                                                                     | O que você está buscando?                                                                                       |                                                  |              | ٩          | ]                      |
|          | Serviços Acompanhe Sua Solicitação                                                                                                    |                                                                     |                                                                                                    |                                                  |              |            |                        |
|          | Exame Nacional de Desempenho dos Estudantes<br>Inade 2024 - Abertura de demanda<br>SAIBA MAIS                                              | Exame Nacional do Ens<br>Enem 2024 - Abertura de dema<br>SAIBA MAIS | 024<br>ino Médio<br>nda                                                                                         | Fies Seleção - Abertura de demanda               |              |            |                        |
|          | ≡ Todos os serviços 🏠 Mais solicitados                                                                                                    |                                                                     | 05 - INEP - Instituto Nacional de F                                                                             | Estudos e Desquisas Educacionais Anisio Teixeira |              |            |                        |
|          | 🚇 01 - FIES SELEÇÃO (Inscrição, pré-seleção, lista de espera)                                                                              |                                                                     | SELECIONE O ASSUNTO                                                                                             |                                                  |              |            |                        |
|          | Q2 - CAPES - Coordenação de Aperfeiçoamento de Pessoal de Nivel Superior                                                                   |                                                                     | Enade                                                                                                    |                                                  |              | *          |                        |
|          | O3 - FIES - Fundo de Financiamento Estudantil (Aditamentos e assuntos afins)     O4 - FNDE - Fundo Nacional de Desenvolvimento da Educação |                                                                     | Selecione um assunto do tema 05 - INEP - Instituto Nacional de Estudos e Pesquisas Educacionais Anisio Teixeira |                                                  |              |            |                        |
|          |                                                                                                    |                                                                     | SELECIONE O SERVIÇO                                                                                             |                                                  |              | *          |                        |
|          | 05 - INEP - Instituto Nacional de Estudos e Pesquisas Educacionais Anisio Teixeira                                                         |                                                                     | SELECIONE O SERVIÇO                                                                                             |                                                  |              |            |                        |
|          | 😡 06 - SGA - Subsecretaria de Gestão Administrativa                                                                                        | 06 - SGA - Subsecretaria de Gestão Administrativa                   |                                                                                                    | Atendimento ao estudante                         |              | *          |                        |
|          | 🖳 07 - SEB - Secretaria de Educação Básica                                                                                                 |                                                                     | SELECIONE O SERVIÇO                                                                                             |                                                  |              |            |                        |
|          | 08 - SECADI - Secretaria de Educação Continuada, Alfabetização de Jovens e Adultos, Diversidade e Inclusão                                 |                                                                     | Problemas com o sistema                                                                                         |                                                  |              | •          |                        |
|          | 09 - SERES - Secretaria de Regulação e Supervisão da Educação Superior                                                                     |                                                                     | Problemas com o sistema                                                                                         |                                                  |              | *          |                        |
|          | 🖳 10 - SESu - Secretaria de Educação Superior                                                                                              |                                                                     |                                                                                                    |                                                  | SELECIO      | NAD        |                        |
|          | 🚇 11 - SETEC - Secretaria de Educação Profissional e Tecnológica                                                                           |                                                                     | CANCEDAN                                                                                                    |                                                  |              | NAIN .     |                        |
|          | 12 - STIC - Subsecretaria de Tecnologia da Informação e Comunicação                                                                        |                                                                     |                                                                                                    |                                                  |              |            |                        |
|          | 13 - SASE - Secretaria de Articulação Intersetorial e com os Sistemas de Ensino                                                            |                                                                     |                                                                                                    |                                                  |              |            |                        |

#### Formas e passo a passo – contato com o Inep

- Após o cadastro, o usuário deverá clicar em "Acessar" e realizar o acesso com seu login e senha no Fale Conosco
- Passo a passo para realizar a solicitação:
- 1. clicar em Serviços (na parte superior esquerda da tela) e selecionar as opções do menu > Inep > Enade > Enade 2024 > Atendimento ao estudante > Problemas com o sistema (conforme a captura de tela inicial de exemplo e/ou conforme as opções mais adequadas à solicitação em questão) e prosseguir;
- 2. preencher as informações solicitadas, a descrição da solicitação (relatar o problema ocorrido) e clicar em continuar;
- 3. anexar o(s) documento(s) comprobatório(s) que justifica(m) a solicitação (anexar a captura de tela, da página inteira da tela do Sistema Enade, sem cortes, com o problema/erro/mensagem do Sistema);
- 4. Confirmar e finalizar/enviar a solicitação.

#### Formas e passo a passo – contato com o Inep

- No ato do envio da solicitação, será gerado um número de protocolo, informado na própria tela, e o solicitante/usuário receberá uma mensagem de e-mail, da central de atendimento do MEC, no e-mail informado no ato do seu cadastro no Fale Conosco, confirmando a abertura do protocolo
- Após, quando o usuário acessar sua área no Fale Conosco, será possível acompanhar o andamento da solicitação, pelo número do protocolo
- Ao registrar a solicitação/abrir a demanda no Fale Conosco, o usuário terá um comprovante de que relatou o problema/erro do Sistema e aguarda solução.
   Caso o Inep demore para responder, com o número do protocolo em mãos, o usuário poderá contatar o Inep pelo telefone e/ou chat online e se informar sobre o atendimento/resolução do problema solicitado
- Quando a solicitação for respondida, o usuário receberá uma mensagem de email, da central de atendimento do MEC, no e-mail cadastrado, confirmando o fechamento do protocolo.

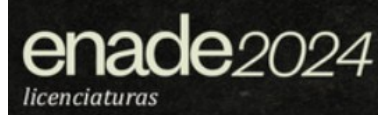

### Links importantes:

Portal do Inep http://portal.inep.gov.br/web/guest/inicio

Site do Enade https://www.gov.br/inep/pt-br/areas-de-atuacao/avaliacao-e-exames-educacionais/ enade

Sistema Enade http://enade.inep.gov.br/enade/#!/index

Acesso ao Gov.br sso.acesso.gov.br

Página do Enade 2024 na UNILA https://portal.unila.edu.br/reitoria/areas/ciri/enade2024

Bom trabalho!

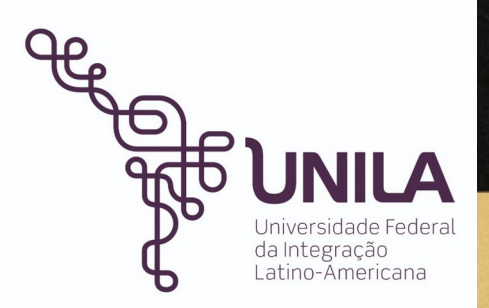

#### Universidade Federal da Integração Latino-Americana (UNILA)

Coordenadoria de Informação e Regulação Institucionais (CIRI)

Michael Jackson da Silva Lira Técnico em Assuntos Educacionais Procurador Educacional institucional (PI)

Débora Villetti Zuck Pedagoga Auxiliar Institucional (AI)

Última atualização: 09 de janeiro de 2025.